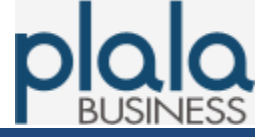

# 第3.1版

# 株式会社NTTドコモ

ビジネスぷららサポートセンター houjin@plala.or.jp

〒170-6023 東京都豊島区東池袋3-1-1 サンシャイン60 23F TEL:0120-971-993(ひかり電話・固定電話 ※通話料無料) 03-5954-7257(携帯電話・公衆電話等 ※通話料お客様負担)

FAX:03-5954-5357 受付時間:10時~18時 月曜~金曜(祝日・年末年始を除く)

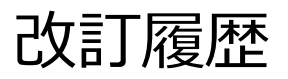

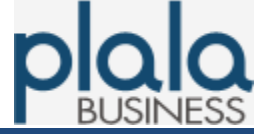

| 版数    | 制定年月日    | 内容                                     |
|-------|----------|----------------------------------------|
| 第1.0版 | 2008年06月 | 第1.0版を初版として発行。                         |
| 第2.0版 | 2018年08月 | 必要項目等追加し、第1.0版より全面改訂。                  |
| 第3.0版 | 2022年07月 | 社名を株式会社NTTドコモへ変更<br>ビジネスぷららサポートセンターへ変更 |
| 第3.1版 | 2023年11月 | 表紙お問い合わせ先情報削除(009192-123)              |

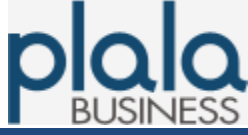

7

9

11

12

#### サーバ監視サービス 設定マニュアル

| 1. | アーヒ. | 人住碌                                             |   |
|----|------|-------------------------------------------------|---|
|    | 1-1. | 監視仕様 ••••••                                     | 4 |
|    | 1-2. | メール通知内容                                         |   |
|    |      | 1-2-1. メールヘッダー情報 ・・・・・・・・・・・・・・・・・・・・・・・・・・・・   | 5 |
|    |      | 1-2-2. メール本文 ・・・・・・・・・・・・・・・・・・・・・・・・・・・・・・     | 5 |
| 2. | 設定手  | ≤順                                              |   |
|    | 2-1. | 監視条件設定                                          |   |
|    |      | 2-1-1. ログイン・・・・・・・・・・・・・・・・・・・・・・・・・・・・・・・・・・・・ | 6 |

2-1-2. 監視先登録 ・・・・・・・・・・・・・・・・・・・・・

2-2. 監視条件変更·削除 ······

2-3. 監視再開 ・・・・・・・・・・・・・・・・・・・・・・

2-5. パスワード変更 ・・・・・ 14

次

- / 1 144

## 1-1. 監視仕様

|       | 項目                    | 仕様                                                              |
|-------|-----------------------|-----------------------------------------------------------------|
| 監視条件  | 指定ポート監視               | ICMP(ping)http(80)https(443)ftp(21)pop3(110)smtp(25.587)dns(53) |
|       | 任意ポート監視               | 最大5個まで任意のポートへの監視設定可能                                            |
|       | 監視判定内容                | OK指定ポートがOPENNG指定ポートがCLOSEWARN指定ポートまで未到達ERRIPアドレス未取得             |
|       | 監視間隔                  | 下記7種類より選択可能<br>5分・10分・15分・25分・30分・45分・60分                       |
|       | 監視結果NG後、<br>監視停止までの回数 | NG連続12回                                                         |
|       | 監視元サーバの<br>IPアドレス     | 60.43.61.57                                                     |
| メール通知 | 登録可能メール数              | 最大5個まで                                                          |
|       | メール通知タイミング            | NG連続2回時 監視状態のお知らせ<br>NG連続12回時 監視一時停止のお知らせ                       |

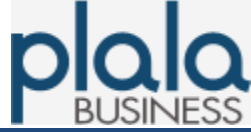

### 1-2. メール通知内容

1. サービス仕様

1-2-1. メールヘッダー情報

From : <u>bzmon@secure-service.net</u>

Subject : 監視状態変更のお知らせ (もしくは) 監視一時停止のお知らせ

#### 1-2-2. メール本文

※携帯端末に対応するため、改行を多くしています。

[監視状態のお知らせ]

| ・このメールはサーバ監視<br>サービスの通知先にのみ<br>送信しています。<br>               |  |
|-----------------------------------------------------------|--|
| (お客様法人名) 様                                                |  |
| (お客様法人名)<br>(管理責任者様メールアドレス)                               |  |
| 監視状態変更のお知らせ                                               |  |
| 監視をご登録のサーバに<br>ついて、監視状態変更が検<br>知されましたので以下の通<br>りお知らせ致します。 |  |
| -記-                                                       |  |
| ■お知らせ内容                                                   |  |
| ==監視先サーバ==<br>(監視IPアドレス)<br>(監視ホスト名)                      |  |
| ==稼動状況==<br>(ping:ERR)など                                  |  |
| ====================================                      |  |

#### [監視一時停止のお知らせ]

| ・このメールはサーバ監視<br>サービスの通知先にのみ<br>送信しています。                 |
|---------------------------------------------------------|
| <br>(お客様法人名) 様                                          |
| (お客様法人名)<br>(管理責任者様メールアドレス)                             |
| 監視一時停止のお知らせ                                             |
| 監視をご登録のサーバに<br>ついて、監視一時停止を行<br>いましたので以下の通りお<br>知らせ致します。 |
| -記-                                                     |
| ■お知らせ内容                                                 |
| ==監視先サーバ==<br>(監視IPアドレス)<br>(監視ホスト名)                    |
| ==稼動状況==<br>(ping:停止中)など                                |
| ====================================                    |

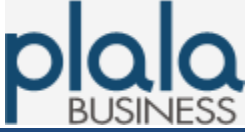

2-1. 監視条件設定

2-1-1. ログイン

(1) ブラウザよりサーバ監視サービスログイン画面へアクセス

## http://bzmon.plala.or.jp/user/

(2) NTTドコモより郵送で案内している [ぷらら法人会員ご登録内容] に記載の [ユーザID] [パスワード] を入力し、[ログイン] 押下。

| サーバー監視 starvice ログイン                |
|-------------------------------------|
| ログイン                                |
| ユーザーID<br>パスワード                     |
| サーバ監視サービスの設定画面にログインします。<br>ログイン 閉じる |

(3) メイン画面が開く。

| <b>U</b> - | べー監視 ≝**** |        |             |          |       |
|------------|------------|--------|-------------|----------|-------|
|            |            |        |             | くいづ      | ログアウト |
| トップ        | 登録内容変更     | 監視レポート | バスワード変更     |          |       |
| 登録状況       |            |        |             |          |       |
| 監視登録されたサ   | ーバーはありません  |        |             |          |       |
| 監視元情報      |            |        |             |          |       |
|            | 監視元サーバ     | のホスト名  | 監視元サー       | バのIPアドレス |       |
|            |            |        | 60.43.61.57 |          |       |

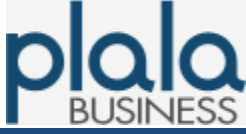

#### サーバ監視サービス 設定マニュアル

#### 2-1. 監視条件設定

2-1-2. 監視先登録

### (1) メイン画面より、 [登録内容変更] 押下。

| <b>9</b> - | バー監視 サービス  |        |             |          |  |
|------------|------------|--------|-------------|----------|--|
|            |            |        |             | ヘルプ      |  |
| トップ        | 登録内容変更     | 監視レポート | パスワード変更     |          |  |
| 登録状況       |            |        |             |          |  |
| 監視登録されたち   | ナーバーはありません |        |             |          |  |
| 監視元情報      |            |        |             |          |  |
|            | 監視元サーバ     | のホスト名  | 監視元サー       | バのIPアドレス |  |
|            |            |        | 00 40 01 53 |          |  |

#### (2) サーバ監視設定画面が開き、設定情報を入力し、 [確認] 押下。

| トップ 登録                          | 内容変更 監視レポート パン                                | マワード変更                   |          |                       |
|---------------------------------|-----------------------------------------------|--------------------------|----------|-----------------------|
| 登錄内容変更                          |                                               |                          |          |                       |
| サーバ監視に関する設定を行い<br>●印は必須入力 cooki | います。<br>eおよびJavaScriptを「有効」にしてご利用くだ           | さい。                      | _        |                       |
|                                 | 契約情報                                          |                          |          |                       |
| 管理責任者用ID                        | 3DEHO200580058                                |                          |          |                       |
| 法人名(漢字)                         | 株式会社NTTぶらら                                    |                          |          |                       |
| 法人名(力ナ)                         | カブシキガイシャエヌティティブララ                             |                          |          |                       |
| 管理番号                            |                                               |                          |          |                       |
| その他管理情報                         |                                               |                          |          |                       |
| ●管理責任者メールアドレス                   |                                               | -<br>管理責任者の連絡用メールアドレスを入り | コしてください。 | [管理責任者メールアドレス]        |
| ユーザーID                          | vuofissav                                     |                          |          | お申込書にご記入いただいた管理責任     |
|                                 |                                               | 管理書任者メールアドレスと同一の場合で      | 「も入力は必要  | 様のメールアドレスを設定          |
| ●異常時連絡先メールアドレス<br>1             |                                               | <br>です。                  |          |                       |
|                                 |                                               | ※原則として携帯端末等のメールアドレス      | を指定下さい。  | 「異常時連絡先メールアドレス]       |
| 異常時連絡先メールアドレス2                  |                                               |                          |          | 些視状能変更時に通知されるメールアト    |
| 異常時連絡先メールアドレス3                  |                                               |                          |          |                       |
| 異常時連絡先メールアドレス4                  |                                               |                          |          |                       |
| 異常時連絡先メールアドレス5                  |                                               |                          |          |                       |
|                                 | サービフ快報                                        | •                        |          |                       |
| 现约斯(原始百合社)(国本)                  | 1 4                                           |                          |          |                       |
|                                 |                                               |                          |          |                       |
|                                 | 2010年01月20日 00時                               |                          |          |                       |
| 利用統訂目                           |                                               |                          |          | 「利田停止期間」              |
| 利用停止期間                          |                                               | 択 ~時から 一時的に利用停止する場       | 計に入力して下  |                       |
|                                 |                                               | B/C ♥ F ま C ♥ 0 0 0 0    |          |                       |
|                                 | 監祖情報                                          |                          | _        | (例) 伊電 なと             |
|                                 | 監視ポート(括弧内は標準ポー                                | ト番号〉                     |          | •                     |
| 監視対象                            | ECHAPTER ICMP ftp smtp smtp dns http          | pop3 https 任意 任意 任意      | 任意任意     | -                     |
| (IPアドレス又はホスト名)                  | Zin tRI m//m (ping) (21) (25) (587) (53) (80) | (110)(443)ポート ポート ポート    | ボート ボート  |                       |
| 1 www.cman.co.jp                |                                               |                          |          |                       |
| 2 111.222.111.222               | 30 ~ 分 2 2 2 2 2 2                            | 12345 33333 8080         |          | - [監視対象]              |
| · L                             |                                               |                          |          | ■ 監視対象IPアドレス・監視間隔・監視オ |
|                                 | 確認                                            | ャンセル                     |          |                       |

#### サーバ監視サービス 設定マニュアル

## **Plala** BUSINESS

### 2-1. 監視条件設定

2-1-2. 監視先登録

(3) 確認画面より設定内容を確認し、[実行] 押下。

| トップ 3        | (銀内容変更 監視レポート バスワード変更)        |
|--------------|-------------------------------|
| 登録内容変更       |                               |
| 変更内容を確認してくださ | ،۱۰                           |
| 法人名          | 株式会社NTTぶらら                    |
| 法人名(力+)      | カブシキガイシャエヌティティブララ             |
| 管理番号         |                               |
| 管理責任者メールアドレス |                               |
| ユーザーID       |                               |
| 異常連絡メールアドレス1 |                               |
| 利用開始日        |                               |
| 利用終了日        | 契約中                           |
| 監視サーバー       | 【1】     監視間隔】 5分   監視内容】 ICMP |
|              | 実行戻る                          |

### (4) 設定完了。

| トップ    | 登録内容変更 | 監視レボート  | バスワード変更 |  |
|--------|--------|---------|---------|--|
| 登録内容変更 |        |         |         |  |
|        |        | 登録内容変更ガ | 完了しました。 |  |
|        |        |         |         |  |
|        |        |         |         |  |
|        |        |         |         |  |
|        |        |         |         |  |

#### サーバ監視サービス 設定マニュアル

### 2-2. 監視条件変更·削除

#### (1) メイン画面より、 [登録内容変更] 押下。

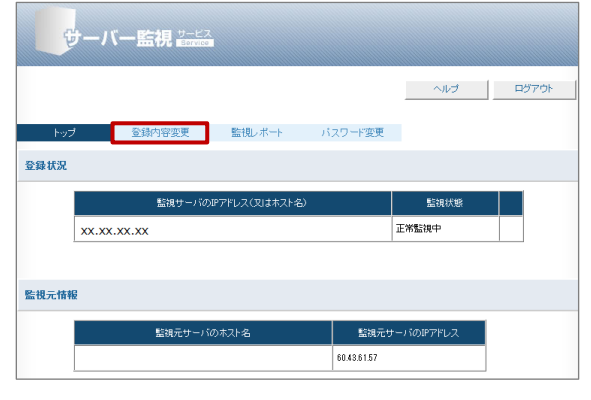

(2) サーバ監視設定画面が開き、追加・削除したい項目を編集し、 [確認] 押下。

|                        | いみり。<br>a お F7% lau a Saviat 本「右休山」」 アゴギル用/1                   | tita v                                      |                             |                  |
|------------------------|----------------------------------------------------------------|---------------------------------------------|-----------------------------|------------------|
| COOKI                  |                                                                | 20110                                       |                             |                  |
| 新理表任参田ID               | SDEW0200520052                                                 |                                             |                             |                  |
| =                      | 林式会社NTL(ISS                                                    |                                             |                             |                  |
|                        | 中ゴンキガイシャエヌティティブララ                                              |                                             |                             |                  |
|                        | ,,,,,,,,,,,,,,,,,,,,,,,,,,,,,,,,,,,,,,                         |                                             |                             |                  |
|                        |                                                                |                                             |                             |                  |
| ●管理表任者マールアドレフ          |                                                                | ■ 笠理書任素の道総                                  | ◎田マールアドレフを入力                | してください。          |
|                        |                                                                |                                             |                             |                  |
| ●異常時連絡先メールアドレス<br>1    |                                                                |                                             | アドレスと同一の場合で<br>端末等のメールアドレスを | も入力は必要           |
|                        |                                                                | 7                                           |                             |                  |
| <br>異常時連絡先メールアドレス3     |                                                                |                                             |                             |                  |
| 異常時連絡先メールアドレス4         |                                                                | -                                           |                             |                  |
| 異常時連絡先メールアドレス5         |                                                                |                                             |                             |                  |
|                        | サービフ技報                                                         |                                             |                             |                  |
| 辺約数(態調可能サーバ教)          | 1台                                                             |                                             |                             |                  |
|                        | 2018年07月20日 00時                                                |                                             |                             |                  |
| 利用終了日                  |                                                                |                                             |                             |                  |
| 利用停止期間                 |                                                                | <u>難択 ~</u> 時から ―■<br>難択 ~時まで <sup>さし</sup> | 時的に利用停止する場合<br>No           | に入力して下           |
|                        | <b>第</b> 63日4年考                                                | 2                                           |                             | -                |
|                        | 監視ポート(括弧内は標準ポ                                                  |                                             |                             |                  |
| 監視対象<br>(IPアドレス又はホスト名) | ICMP ftp smtp smtp dns http    (ping) (21) (25) (587) (53) (8) | p pop3 https 任意<br>J) (110) (443) ポート       | 任意 任意<br>ポート ポート            | 任意 任意<br>ポート ポート |
| www.cman.co.jp         |                                                                |                                             |                             |                  |
| 2 111.222.111.222      |                                                                | 12345                                       | 33333 8080                  |                  |

#### [管理責任者メールアドレス] お申込書にご記入いただいた管理責任者 様のメールアドレスを設定

[異常時連絡先メールアドレス] 監視状態変更時に通知されるメールアド レスを設定

〔利用停止期間〕 監視を一時的に停止したい場合に設定 (例)停電 など

#### [監視対象]

監視対象IPアドレス・監視間隔・監視ポ ートを設定

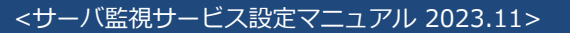

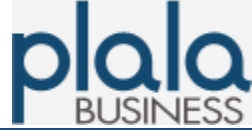

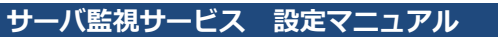

## 2-2. 監視条件変更·削除

(3) 確認画面より変更・削除内容を確認し、 [実行] 押下。

| トップ         | 登録内容変更 監視レポート バスワード変更       |
|-------------|-----------------------------|
| 登録内容変更      |                             |
| 変更内容を確認してくた | ີລັດ.                       |
| 法人名         | 株式会社NTTぶらら                  |
| 法人名(力ታ)     | カブシキガイシャエヌティティプララ           |
| 管理番号        |                             |
| 管理責任者メールアドレ | 2                           |
| ユーザーID      |                             |
| 異常連絡メールアドレス | 1                           |
| 利用開始日       |                             |
| 利用終了日       | 契約中                         |
| 監視サーバー      | 【1】     監視間隔】5分   監視内容】ICMP |
|             | 実行戻る                        |

### (4) 変更·削除完了。

| トップ    | 登録内容変更 | 監視レポート  | バスワード変更  |  |
|--------|--------|---------|----------|--|
| 登錄内容変更 |        |         |          |  |
|        |        | 登録内容変更か | 『完了しました。 |  |
|        |        |         |          |  |
|        |        |         |          |  |
|        |        |         |          |  |
|        |        |         |          |  |

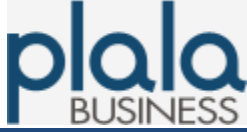

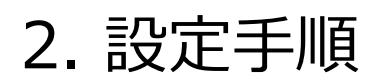

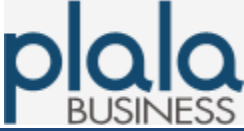

### 2-3. 監視再開

(1) 連続12回監視NGの場合、監視を停止し、下記のメイン画面が表示される。

| トップ   | 登録内容変更       | 監視レポート    | バスワード変更     |         |
|-------|--------------|-----------|-------------|---------|
| 登録状況  |              |           |             |         |
|       | 監視サーバのIPアドレス | ス(又はホスト名) | 監視状態        |         |
| xx.xx | x.xx.xx      |           | 連続エラー中      | 監視再開    |
|       |              |           |             | 1       |
| 監視元情報 |              |           |             |         |
|       | 監視元サーバ       | のホスト名     | 監視元サーバ      | のIPアドレス |
|       |              |           | 60.43.61.57 |         |
|       |              |           |             |         |

#### [監視再開] 押下により、監視再開となり、下記のメイン画面に遷移する。

| トップ   | <u> </u>    | 财容变更      | 監視レポート      | パスワード変更     |            |  |
|-------|-------------|-----------|-------------|-------------|------------|--|
| 登録状況  |             |           |             |             |            |  |
|       |             | 監視サーバのIPア | パレス(又はホスト名) |             | 監視状態       |  |
|       | xx.xx.xx.xx | (         |             |             | 正常監視中      |  |
|       |             |           |             |             |            |  |
| 監視元情報 | Į           |           |             |             |            |  |
|       |             | 監視元サーバのオ  | ·Zŀ名        | 監視元†        | ナーバのIPアドレス |  |
|       |             |           |             | 60.43.61.57 |            |  |
| 1     |             |           |             | 1           |            |  |

#### サーバ監視サービス 設定マニュアル

## **Plala** BUSINESS

## 2-4. 監視レポート

(1) メイン画面より、 [監視レポート] 押下。

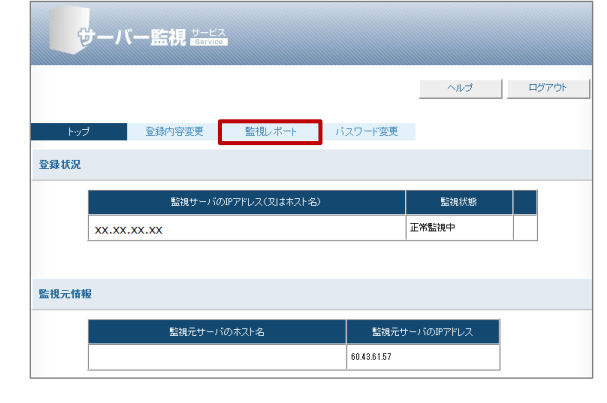

(2) 監視レポート画面が開き、 [抽出年月日] [対象サーバ] を指定し、 「実行] 押下。

| トップ      | 登錄内容変更      | 監視レポート バスワード変更     |
|----------|-------------|--------------------|
| 監視レポート   |             |                    |
| 監視状況に関する | レポートを提供します。 |                    |
|          | 抽出年月日       | . ~ 年   ~月   ~日    |
|          | 対象サーバー      | 登録済みのすべてのサーバーを表示 ~ |
|          |             | 実 行                |

### (3) 監視レポートが開き、 [対象IPアドレス] 押下。

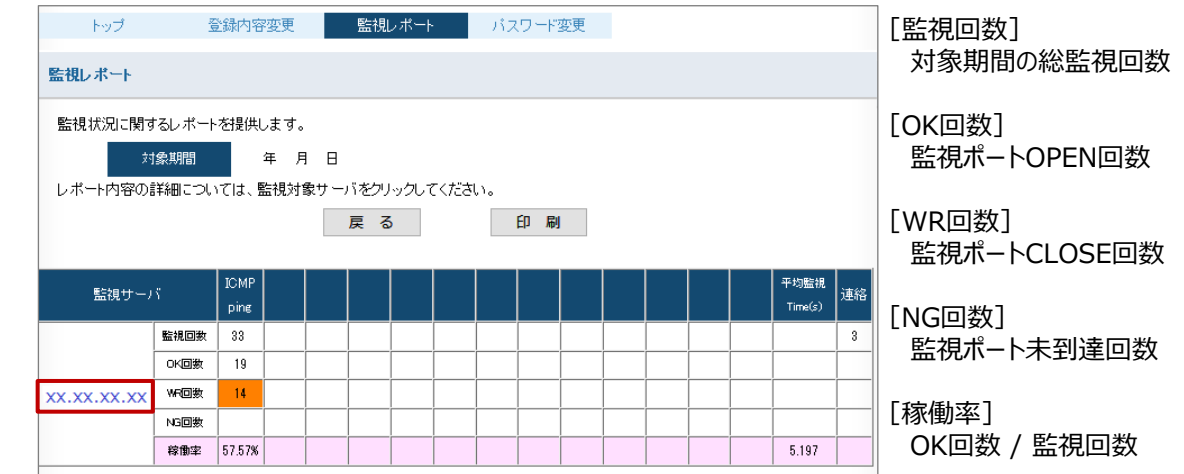

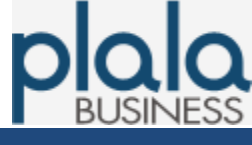

#### サーバ監視サービス 設定マニュアル

## 2-4. 監視レポート

(4) 詳細監視レポートが開く。

|    | トップ                         | 登録内容変更       | 監視レポート | パスワード変更 |  |                       |  |  |  |
|----|-----------------------------|--------------|--------|---------|--|-----------------------|--|--|--|
| 監視 | 監視レポート                      |              |        |         |  |                       |  |  |  |
| 臣  | 視状況に関するレポー<br>対象期間<br>対象サーバ | トを提供します。     | 戻る     | 印刷      |  |                       |  |  |  |
| No | 監視時刻                        | ICMP<br>ping |        |         |  | 平均監視<br>Time(s)<br>連絡 |  |  |  |
| 1  | 2018/08/02 11:59:11         | ОК           |        |         |  | 0.068                 |  |  |  |
| 2  | 2018/08/02 12:09:12         | ОК           |        |         |  | 0.195                 |  |  |  |
| 3  | 2018/08/02 12:19:23         | WR           |        |         |  | 12.008                |  |  |  |
| 4  | 2018/08/02 12:29:23         | WR           |        |         |  | 12.011 送信             |  |  |  |
| 5  | 2018/08/02 12:39:23         | WR           |        |         |  | 12.014                |  |  |  |
| 6  | 2018/08/02 12:49:23         | WR           |        |         |  | 12.018                |  |  |  |
| 7  | 2018/08/02 12:59:23         | WR           |        |         |  | 12.015                |  |  |  |
| 8  | 2018/08/02 13:09:23         | WR           |        |         |  | 12.011                |  |  |  |
| 9  | 2018/08/02 13:19:12         | ОК           |        |         |  | 0.162                 |  |  |  |
| 10 | 2018/08/02 13:29:11         | ОК           |        |         |  | 0.057 送信              |  |  |  |
| 11 | 2018/08/02 13:39:11         | ОК           |        |         |  | 0.038                 |  |  |  |
| 12 | 2018/08/02 13:49:11         | ОК           |        |         |  | 0.279                 |  |  |  |
| 13 | 2018/08/02 13:59:12         | ОК           |        |         |  | 0.151                 |  |  |  |
| 14 | 2018/08/02 14:09:12         | ОК           |        |         |  | 0.098                 |  |  |  |
| 15 | 2018/08/02 14:19:11         | ОК           |        |         |  | 0.232                 |  |  |  |
| 16 | 2018/08/02 14:29:11         | ОК           |        |         |  | 0.431                 |  |  |  |
| 17 | 2018/08/02 14:39:11         | ОК           |        |         |  | 0.066                 |  |  |  |
| 18 | 2018/08/02 14:49:11         | ОК           |        |         |  | 0.071                 |  |  |  |
| 19 | 2018/08/02 14:59:11         | ОК           |        |         |  | 0.107                 |  |  |  |
| 20 | 2018/08/02 15:09:12         | ОК           |        |         |  | 0.183                 |  |  |  |

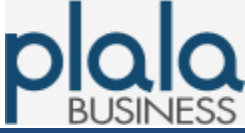

## 2-5. パスワード変更

(1) メイン画面より、 [パスワード変更] 押下。

| サーバ   |        |               |             |            |       |
|-------|--------|---------------|-------------|------------|-------|
|       |        |               |             | へルプ        | ログアウト |
| トップ   | 登録内容変更 | 監視レポート        | バスワード変更     | ]          |       |
| 登録状況  |        |               |             |            |       |
|       | 監視サーバの | IPアドレス〈又はホストネ | 5)          | 監視状態       |       |
| xx.xx | .xx.xx |               |             | 正常監視中      |       |
|       |        |               |             |            |       |
| 監視元情報 |        |               |             |            |       |
|       | 監視元サーバ | のホスト名         | 監視元サ        | +ーバのIPアドレス |       |
|       |        |               | 60.43.61.57 |            |       |

(2) パスワード変更画面が開き、 [変更前パスワード] [変更後パスワード] [変更後パスワード(確認用)]を入力し、 [実行] 押下。

| トップ     | 登録内容変更                                                          | 監視レポート | バスワード変更 |        |  |
|---------|-----------------------------------------------------------------|--------|---------|--------|--|
| パスワード変更 |                                                                 |        |         |        |  |
|         | ユーザーID<br>変更前パスワード<br>変更後パスワード<br>変更後パスワード(確認用)<br>パスワードを変更します。 |        |         | ]<br>] |  |
|         |                                                                 | 実行     | ī       |        |  |

### (3) パスワード変更完了。

| トップ     | 登錄内容変更 | 監視レボート  | バスワード変更  |  |
|---------|--------|---------|----------|--|
| パスワード変更 |        |         |          |  |
|         |        | パスワード変更 | が完了しました。 |  |
|         |        |         |          |  |